# **Wireless LAN Device Series**

Multi-Mode AP

# **ZWA-G120 User Manual**

Version. 1.0.0 (13.05.2005)

|  | TABLE | OF | CONTENTS |
|--|-------|----|----------|
|--|-------|----|----------|

| PREFACE                                      | 1  |
|----------------------------------------------|----|
| CH 1. ZWA-G120 INSTALLATION                  | 2  |
| PACKING LIST                                 | 2  |
| HARDWARE INSTALLATION                        | 2  |
| CH 2. FIRST TIME CONFIGURATION               | 3  |
| BEFORE START TO CONFIGURE                    | 3  |
| KNOWING THE NETWORK APPLICATION              | 3  |
| Advanced Settings                            |    |
| CONFIGURING WIRELESS SECURITY                |    |
| CONFIGURING AS WLAN CLIENT ADAPTER           |    |
| QUICK START TO CONFIGURE                     |    |
| CH 3. CONFIGURING WDS                        |    |
| WDS NETWORK TOPOLOGY                         |    |
| WDS APPLICATION                              |    |
| CH 4. ADVANCED CONFIGURATIONS                | 41 |
| Configuring LAN to WAN Firewall              | 41 |
| Port Filtering                               | 41 |
| IP FILTERING                                 | 41 |
| MAC FILTERING                                | 42 |
| CONFIGURING PORT FORWARDING (VIRTUAL SERVER) | 42 |
| MULTIPLE SERVERS BEHIND NAT EXAMPLE:         | 43 |
| CONFIGURING DMZ                              | 43 |
| CONFIGURING WAN INTERFACE                    | 44 |
| STATIC IP                                    | 45 |
| DHCP CLIENT (DYNAMIC IP)                     | 46 |
| PPPoE                                        | 46 |
| РРТР                                         | 47 |
| CONFIGURING CLONE MAC ADDRESS                | 48 |
| CONFIGURING DHCP SERVER                      |    |
| Using CLI Menu                               | 51 |
| THE SYSTEM MANAGEMENT                        | 51 |
| ABOUT SNMP AGENT                             |    |
| Firmware Upgrade                             |    |
| CONFIGURATION DATA BACKUP & RESTORE          |    |

# Preface

This guide is for the networking professional who installs and manages the Ziwell ZWA-G120 Multi-Mode AP, hereafter referred to as the "device". To use this guide, you should have experience working with the TCP/IP configuration and be familiar with the concepts and terminology of wireless local area networks.

# Ch 1. ZWA-G120 Installation

## Packing List

Before you start to install the device, make sure the package contains the following items :

- ZWA-G120 Multi-Mode AP \* 1
- Power Adapter \* 1
- RJ-45 Cable \* 1

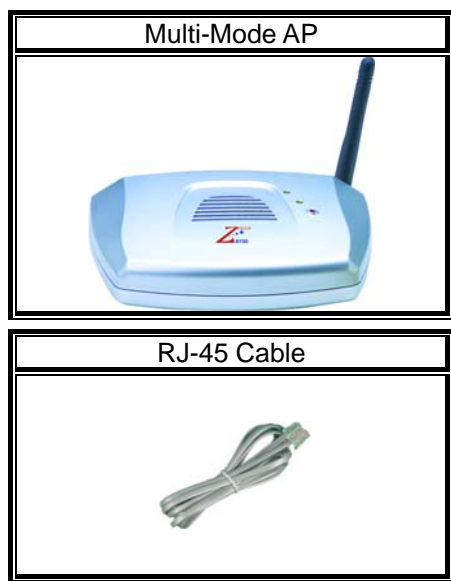

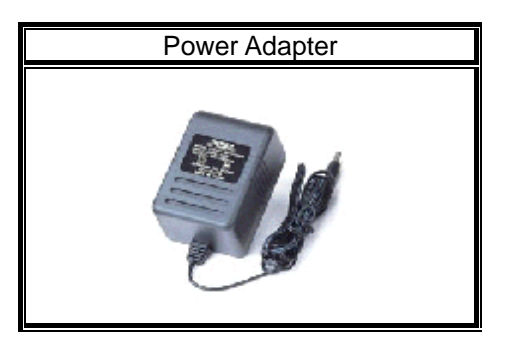

### **Hardware Installation**

Once you check off everything from the package, you can start to install the device. You can use the wall mount hole on the bottom of the device to mount the device on the wall, or just put the device on the desktop. The administrator can refer to the figure below while constructing your WLAN environment.

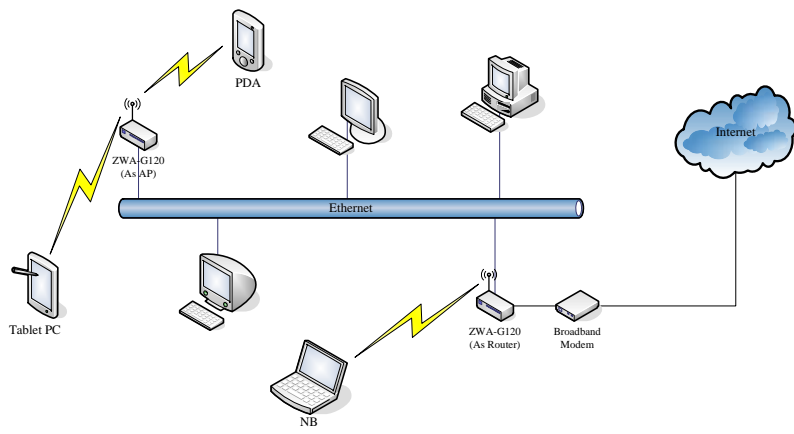

# Ch 2. First Time Configuration Before Start to Configure

There are two ways to configure the device, one is through web-browser, and the other is through Secure Shell CLI interface. To access the configuration interfaces, make sure you are using a computer connected to the same network as the device. The default IP address of the device is 192.168.2.254, and the subnet-mask is 255.255.255.0.

The device has three operation modes (Router/Bridge/WISP). In bridge mode, also known as AP Client, you can access the device by both WLAN (Wireless Local Area Network) and wired LAN. And in router/WISP modes, the device can be accessed by both WLAN and WAN. The default IP addresses for the device are 192.168.2.254(for LAN), 172.1.1.1(for WAN), so you need to make sure the IP address of your PC is in the same subnet as the device, such as 192.168.2.X (for LAN), 172.1.1.X (for WAN).

Please note that the DHCP server inside the device is default to up and running. Do not have multiple DHCP servers in your network environment, otherwise it will cause abnormal situation.

We also provide an auto-discovery tool which is for finding out the IP of the device. In case, you've forgot the IP of the device or the IP of the device has been changed, you can use the tool to find out the IP of the device even your PC is not in the same subnet as the device is.

### **Knowing the Network Application**

ZWA-G120 can act as the following roles, and it supports WDS (Wireless Distribution System) function.

- Access Point
- WDS (Wireless Repeater)
- Bridge/Router
- WISP
- AP Client

The device provides 3 different operation modes and the wireless radio of device can act as AP/Client/WDS. The operation mode is about the communication mechanism between the wired Ethernet NIC and wireless NIC, the following is the

types of operation mode.

#### Router

The wired Ethernet (WAN) port is used to connect with ADSL/Cable modem and the wireless NIC is used for your private WLAN. The NAT is existed between the 2 NIC and all the wireless clients share the same public IP address through the WAN port to ISP. The default IP configuration for WAN port is static IP. You can access the web server of device through the default WAN IP address 172.1.1.1 and modify the setting base on your ISP requirement.

#### Bridge

The wired Ethernet and wireless NIC are bridged together. Once the mode is selected, all the WAN related functions will be disabled.

#### WISP (Wireless ISP)

This mode can let you access the AP of your wireless ISP and share the same public IP address form your ISP to the PCs connecting with the wired Ethernet port of the device. To use this mode, first you must set the wireless radio to be client mode and connect to the AP of your ISP then you can configure the WAN IP configuration to meet your ISP requirement.

The wireless radio of the device acts as the following roles.

#### AP (Access Point)

The wireless radio of device serves as communications "hub" for wireless clients and provides a connection to a wired LAN.

### **AP** Client

This mode provides the capability to connect with the other AP using infrastructure/Ad-hoc networking types. With bridge operation mode, you can directly connect the wired Ethernet port to your PC and the device becomes a wireless adapter. And with WISP operation mode, you can connect the wired Ethernet port to a hub/switch and all the PCs connecting with hub/switch can share the same public IP address from your ISP.

#### WDS (Wireless Distribution System)

This mode serves as a wireless repeater; the device forwards the packets to another AP with WDS function. When this mode is selected, all the wireless clients can't survey and connect to the device. The device only allows the WDS connection.

#### WDS+AP

This mode combines WDS plus AP modes, it not only allows WDS connections but

also the wireless clients can survey and connect to the device.

The following table shows the supporting combination of operation and wireless radio modes.

|        | Bridge | Router | WISP |
|--------|--------|--------|------|
| AP     | V      | V      | х    |
| WDS    | V      | V      | Х    |
| Client | V      | Х      | V    |
| AP+WDS | V      | V      | V    |

Hereafter are some topologies of network application for your reference.

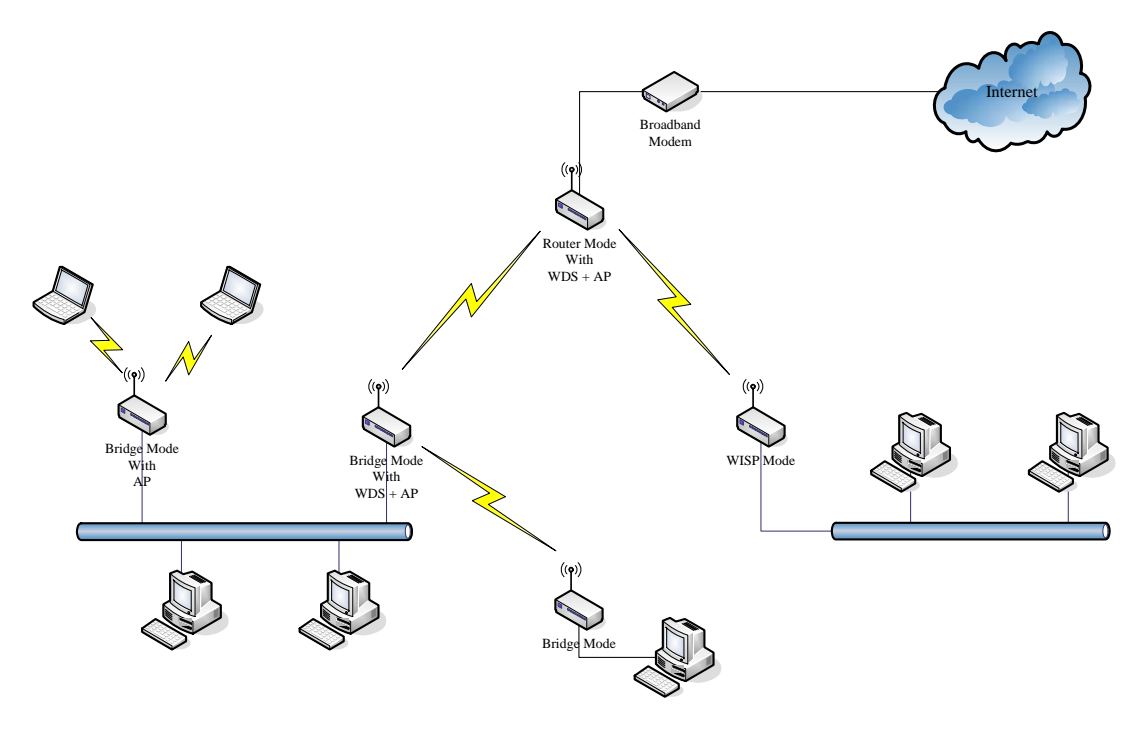

#### **Examples of Configuration**

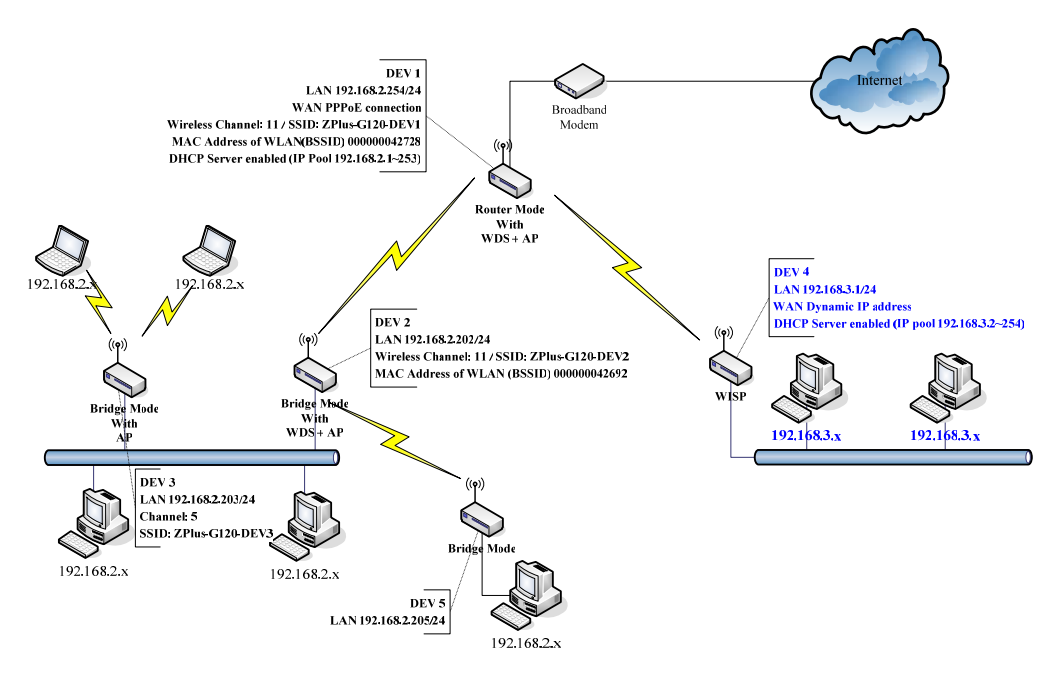

This example demonstrates how to set up a network with different device configurations. There are 2 DHCP servers (DEV1/DEV4) in the network to control the IP configuration of 2 domains (192.168.2.x/192.168.3.x). Once the setting is done, all the PCs can visit Internet through DEV1.

We assume all the devices keep the factory default setting. To make sure that user can continuing press the rest button for more than 5 seconds to restore the factory default setting.

The following descriptions show the steps to configure DEV1 to DEV5.

Configure DEV1:

- 1. Connect the ADSL modem to Ethernet port of device using Ethernet cable.
- 2. Access the web server (http://192.168.2.254) of device from the wireless station.
- 3. Use Wizard page to setup device.

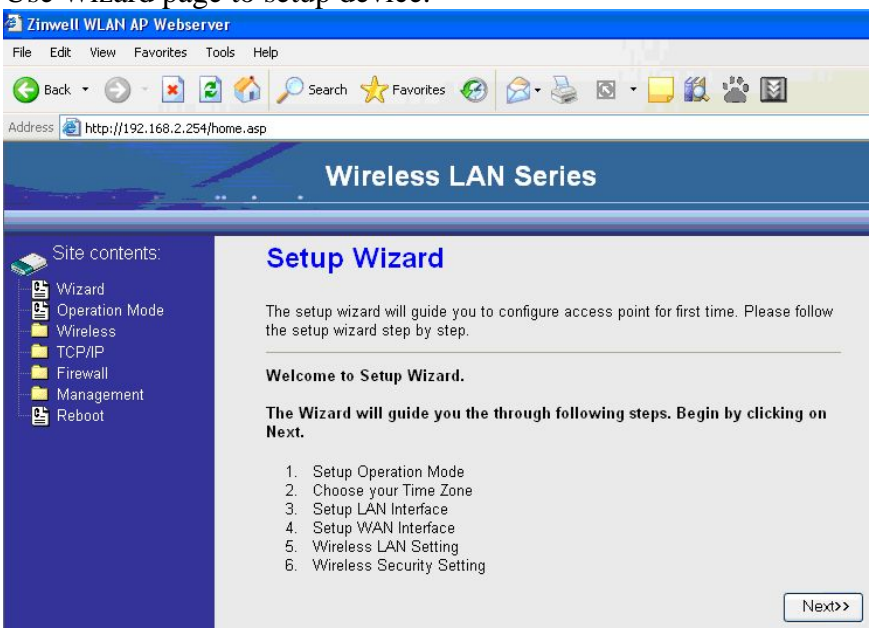

4. Press "Next>>" button then set the "Operation Mode" to "Router" mode.

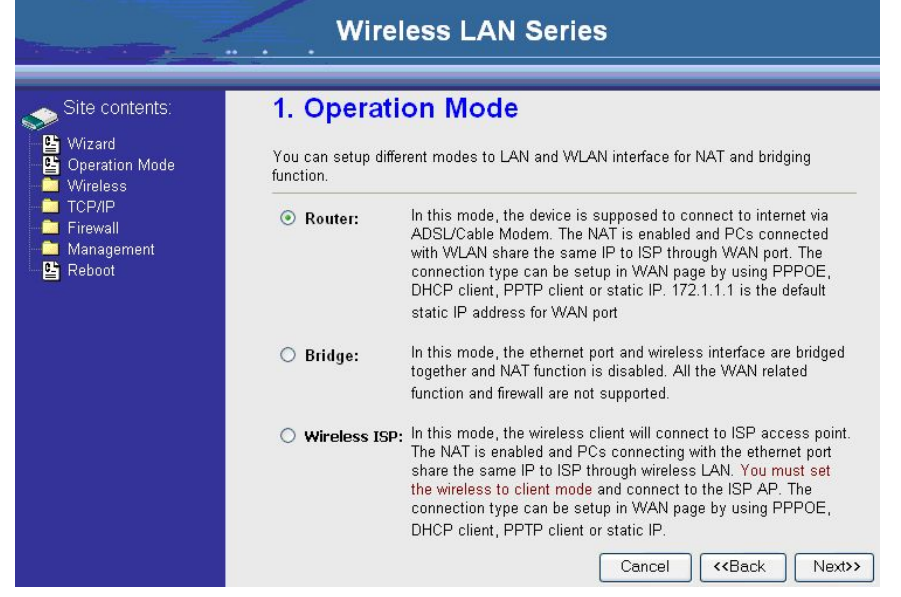

5. Press "Next>>" button then disable "Time Zone" function.

| Site contents.                                                                                                    | 2. Time Zone Setting                                                                                                    |
|----------------------------------------------------------------------------------------------------|----------------------------------------------------------------------------------------------------|
| <ul> <li>Yuizard</li> <li>Operation Mode</li> <li>Wireless</li> <li>TCP/IP</li> <li>Firewall</li> <li>Management</li> <li>Reboot</li> </ul> | You can maintain the system time by synchronizing with a public time server over<br>the Internet.  Enable NTP client update Time Zone Select: (GMT-08:00)Pacific Time (US & Canada); Tijuana                                                                                                    |
| 'ress "Next>>'                                                                                                    | Cancel (Back Next)<br>' button then set the IP address of LAN interface.<br>Wireless LAN Series                                                                                                    |
| Site contents:<br>Wizard<br>Operation Mode<br>Wireless<br>TCP/IP<br>Firewall                                                                | 3. LAN Interface Setup<br>This page is used to configure the parameters for local area network which connects<br>to the device. Here you may change the setting for IP addresss, subnet mask. The<br>DHCP Server will be up and running, please make sure there is no another DHCP<br>Server in your network when the device is in Bridde/Client Modes. |
| <ul> <li>Wireless</li> <li>TCP/IP</li> <li>Firewall</li> </ul>                                                                              | • • • • • • • • • • • • • • • • • • •                                                                                                    |

6.

 Press "Next>>" button then select the "PPPoE" for "WAN Access Type" and fill in the "User Name" and "Password" fields.

| Site contents:                                             | 4. WAN Inte                                                                | rface Setup                                                                                                    |
|------------------------------------------------------------|----------------------------------------------------------------------------|----------------------------------------------------------------------------------------------------|
| Wizard<br>Operation Mode<br>Wireless<br>TCP/IP<br>Eirowoll | This page is used to co<br>the WAN port of your A<br>static IP, DHCP, PPPc | onfigure the parameters for Internet network which connects to<br>Access Point. Here you may change the access method to<br>Æ or PPTP by click the item value of WAN Access type. |
| Management<br>E Reboot                                     | WAN Access Type:                                                           | PPPoE                                                                                                    |
|                                                            | User Name:                                                                 | 87043609@hinet.net                                                                                                    |
|                                                            | Password:                                                                  | •••••                                                                                                    |

8. Press "Next>>" button then select the "AP+WDS" for "mode" and change the SSID to "ZPlus-G120-DEV1".

|                                                                               | Wireless LA                                                                                                    | AN Series                                                                                                    |
|-------------------------------------------------------------------------------|----------------------------------------------------------------------------------------------------|----------------------------------------------------------------------------------------------------|
| Site contents:<br>Wizard<br>Operation Mode<br>Wireless<br>Wreless<br>Firewall | 5. Wireless Basi<br>This page is used to configure<br>connect to your Access Point.<br>the Client Mode.                                                                         | <b>c Settings</b><br>he parameters for wireless LAN clients which may<br>If you want to use Wireless ISP mode, please choose |
| Management<br>B Reboot                                                        | Band:       2.4 GH;         Mode:       AP+WE         Network Type:       Infrastru         SSID:       ZPlus-G         Channel Number:       11         Enable Mac Clone (Sing | (B+G)<br>S<br>cture<br>120-DEV1<br>]<br>Jle Ethernet Client)<br>Cancel<br>>                                                  |

9. Press "Next>>" button then select "None" for "Encryption" then press "Finished" button.

| Site contents:                                                                     | 6. Wireless Security Setup                                                                                                    |
|------------------------------------------------------------------------------------|----------------------------------------------------------------------------------------------------|
| Wizard<br>Operation Mode<br>Wireless<br>TCP/IP<br>Firewall<br>Management<br>Reboot | This page allows you setup the wireless security. Turn on WEP or WPA by using Encryption Keys could prevent any unauthorized access to your wireless network. |
| 10001                                                                              |                                                                                                    |

10. Wait for refreshing web page.

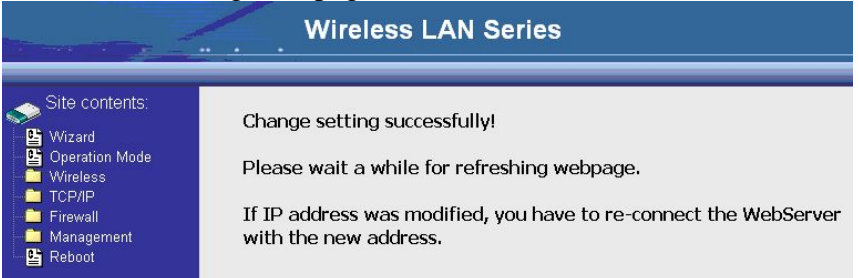

11. Use "WDS Settings" page to configure WDS.

|                                                                                                    | Wireless LAN Series                                                                                                    |
|----------------------------------------------------------------------------------------------------|----------------------------------------------------------------------------------------------------|
| Site contents:<br>Wizard<br>Operation Mode<br>Wireless<br>Basic Settings<br>Advanced Settings<br>Advanced Settings<br>Koress Control<br>WDS settings<br>Security<br>TCP/IP<br>Firewall<br>Management<br>Reboot | WDS Settings         Wireless Distribution System uses wireless media to communicate with other APs, like the Ethernet does. To do this, you must set these APs in the same channel and set MAC address of other APs which you want to communicate with in the table and then enable the WDS.         Enable WDS         Add WDS AP:       MAC Address         Apply Changes       Reset         Show Statistics         Current WDS AP List:         MAC Address       Comment         Delete Selected       Delete All |

12. Enable WDS function and add the BSSID of DEV2 to "Current WDS AP List".

|                                                                                                    | Wireless LAN Series                                                                                                    |
|----------------------------------------------------------------------------------------------------|----------------------------------------------------------------------------------------------------|
| Site contents:<br>Wizard<br>Operation Mode<br>Wireless<br>Basic Settings<br>Carlot<br>Advanced Settings<br>Carlot<br>WDS settings<br>Site Survey<br>CP/IP<br>Firewall<br>Management<br>Reboot | WDS Settings         Wireless Distribution System uses wireless media to communicate with other APs, like the Ethernet does. To do this, you must set these APs in the same channel and set MAC address of other APs which you want to communicate with in the table and then enable the WDS.         Image: The same channel and set MAC address         Image: The same channel and set MAC address         Image: The same channel and set MAC address         Image: The same channel and set MAC address         Image: The same channel and set MAC address         Image: The same channel and set MAC address         Image: The same channel and set MAC address         Image: The same channel address         Image: The same channel address         I |
|                                                                                                    | Delete Selected Delete All Reset                                                                                                    |

13. Since we access the device by wireless connection, it may temporarily disconnect when applying the WDS setting. After re-connecting to the device, use the "Status" page to check the settings.

| ontents:    | Free Memory           | 1060 kB                     |
|-------------|-----------------------|-----------------------------|
|             | Firmware Version      | v1.2.1                      |
|             | Webpage Version       | v1.2.1                      |
| n Mode      | Wireless Configuratio | n                           |
| Settings    | Mode                  | AP+WDS - Router             |
| ed Settings | Band                  | 2.4 GHz (B+G)               |
| Y           | SSID                  | ZPlus-G120                  |
| Control     | Channel Number        | 11                          |
| ettings     | Encryption            | Disabled(AP), Disabled(WDS) |
| rvey        | BSSID                 | 00:00:00:04:27:28           |
|             | Associated Clients    | 2                           |
|             | Power(OFDM/G)         | 100mW                       |
| п           | Power(CCK/B)          | 250mW                       |
| ~           | TCP/IP Configuration  |                             |
|             | Attain IP Protocol    | Fixed IP                    |
|             | IP Address            | 192.168.2.254               |
|             | Subnet Mask           | 255.255.255.0               |
| irmware     | Default Gateway       | 192.168.2.254               |
| ad Setting  | DHCP Server           | Enabled                     |
|             | MAC Address           | 00:00:00:04:27:28           |
|             | WAN Configuration     |                             |
|             | Attain IP Protocol    | PPPoE Connected             |
|             | IP Address            | 218.168.150.18              |
|             | Subnet Mask           | 255.255.255.255             |
|             | Default Gateway       | 218.168.128.254             |
| >           | MAC Address           | 04:05:06:07:08:09           |

<

Configure DEV2:

1. Access the web server (http://192.168.2.254) of device from the Ethernet port. Caution

If you configure multiple devices in the same PC, since the devices have the same default IP address but different MAC addresses, it may cause you not able to access the web server of device. If the situation happens, please try to clean the ARP table of your PC by DOS command "arp –d" then you can access the web server of device using the default IP address.

2. Use Wizard page to setup device.

| Zinwell WLAN AP Webserv         | rer in the second second second second second second second second second second second second second second s                                                                                                    |
|---------------------------------|----------------------------------------------------------------------------------------------------|
| File Edit View Favorites T      | ools Help                                                                                                    |
| G Back 👻 🕥 🕤 💌 🚺                | 🕽 🐔 🔎 Search 🤺 Favorites 🚱 🔗 - چ 🔯 - 🧾 鑬 鉴 🔯                                                                                                    |
| Address 🕘 http://192.168.2.254/ | home.asp                                                                                                    |
|                                 | Wireless LAN Series                                                                                                    |
| Site contents:                  | Setup Wizard The setup wizard will guide you to configure access point for first time. Please follow the setup wizard step by step. Welcome to Setup Wizard. The Wizard will guide you the through following steps. Begin by clicking on Next.  Setup Operation Mode Choose your Time Zone Setup LAN Interface Setup WAN Interface Setup Setup. |
|                                 | Nevta                                                                                                    |

3. Press "Next>>" button then set the "Operation Mode" to "Bridge" mode.

| Site contents:                              | Operation                         | Mode                                                                                                    |
|---------------------------------------------|-----------------------------------|----------------------------------------------------------------------------------------------------|
| Vvizard<br>Operation Mode<br>Wireless       | You can setup differ<br>function. | rent modes to LAN and WLAN interface for NAT and bridging                                                                                                    |
| Tice/IP<br>Firewall<br>Management<br>Reboot | ○ Router:                         | In this mode, the device is supposed to connect to internet via<br>ADSL/Cable Modem. The NAT is enabled and PCs connected to<br>WLAN share the same IP to ISP through WAN port. The<br>connection type can be setup in WAN page by using PPPOE,<br>DHCP client, PPTP client or static IP.172.1.1.1 is the default<br>static IP address for WAN port                                      |
|                                             | Bridge:                           | In this mode, the ethernet port and wireless interface are bridged<br>together and NAT function is disabled. All the WAN related<br>function and firewall are not supported.                                                                                                    |
|                                             | ⊖ Wireless ISP:                   | In this mode, the wireless client will connect to ISP access poin<br>The NAT is enabled and PCs connecting with ethernet port shar<br>the same IP to ISP through wireless LAN. You must set the<br>wireless to client mode first and connect to the ISP AP in Site-<br>Survey page. The connection type can be setup in WAN page b<br>using PPOE, DHCP client, PPTP client or static IP. |

4. Press "Next>>" button then disable "Time Zone" function.

| Site contents:                                                                                                    | 2. Time                                      | Zone Setting                                                         |
|----------------------------------------------------------------------------------------------------|----------------------------------------------|----------------------------------------------------------------------|
| Wizard       ●       Operation Mode       ■       Wireless       ■       TCP/IP       ■       ■       ■       Management       ■       Reboot | You can main<br>the Internet.<br>DE Enable N | tain the system time by synchronizing with a public time server over |
|                                                                                                    | Time Zone<br>Select :                        | (GMT-08:00)Pacific Time (US & Canada); Tijuana                       |
|                                                                                                    | NTP server :                                 | 192.5.41.41 - North America 😪                                        |

5. Press "Next>>" button then set the IP address of LAN interface.

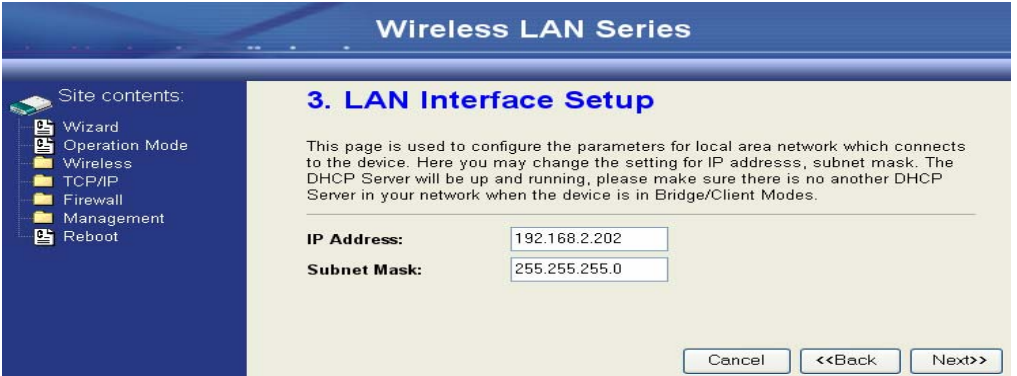

6. Press "Next>>" button then select the "AP+WDS" for "mode" and change the SSID to "ZPlus-G120-DEV2".

| Wireless LAN Series                                  |                                                                                   |                                                                                                    |  |
|------------------------------------------------------|-----------------------------------------------------------------------------------|----------------------------------------------------------------------------------------------------|--|
| Site contents:<br>Wizard<br>Operation Mode<br>TCP/IP | 5. Wireless<br>This page is used to a<br>connect to your Acce<br>the Client Mode. | Basic Settings<br>configure the parameters for wireless LAN clients which may<br>ss Point. If you want to use Wireless ISP mode, please choose |  |
| Generation Firewall<br>Management<br>Reboot          | Band:<br>Mode:<br>Network Type:<br>SSID:<br>Channel Number:<br>Enable Mac Cl      | 2.4 GHz (B+G)<br>AP+WDS<br>Infrastructure<br>ZPlus-G120-DEV2<br>11<br>one (Single Ethernet Client)<br>Cancel < <back next="">&gt;</back>       |  |

7. Press "Next>>" button then select "None" for "Encryption" then press "Finished" button.

| Site contents:                                                                                                    | 6 Wireless Security Setup                                                                                                    |
|----------------------------------------------------------------------------------------------------|----------------------------------------------------------------------------------------------------|
| <ul> <li>Wizard</li> <li>Operation Mode</li> <li>Wireless</li> <li>TCP/IP</li> <li>Firewall</li> <li>Management</li> <li>Behoot</li> </ul> | This page allows you setup the wireless security. Turn on WEP or WPA by using Encryption Keys could prevent any unauthorized access to your wireless network. |
|                                                                                                    |                                                                                                    |

8. Wait for refreshing web page.

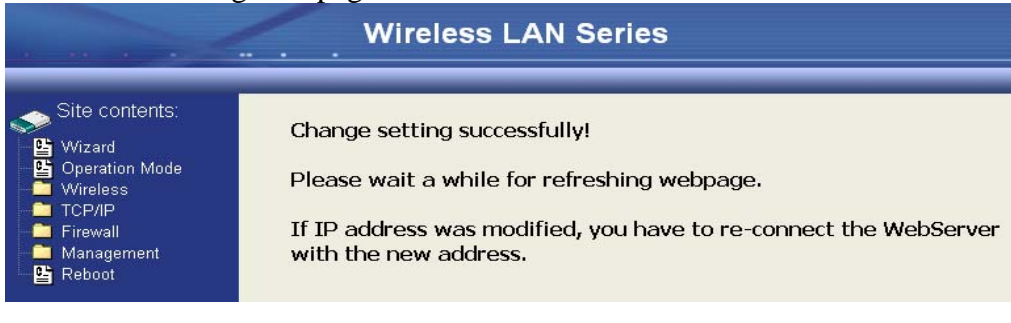

9. Access the web server by new IP address "192.168.2.202" then use "LAN Interface" page to disable DHCP Server.

| Wireless LAN Series                                                                            |                                                                                                    |                                                                                                    |
|------------------------------------------------------------------------------------------------|----------------------------------------------------------------------------------------------------|----------------------------------------------------------------------------------------------------|
| Site contents:                                                                                 | LAN Interface Setup<br>This page is used to configure the parameters for local area network which connects to<br>the device. Here you may change the setting for IP addresss, subnet mask, DHCP,<br>etc |                                                                                                    |
| Wireless<br>→ TCP/P<br>LAN Interface<br>WAN Interface<br>WAN Interface<br>Management<br>Reboot | IP Address:<br>Subnet Mask:<br>Default Gateway:<br>DHCP:<br>DHCP Client Range:<br>802.1d Spanning Tree:<br>Clone MAC Address:<br>Apply Changes                                                          | 192.168.2.202         255.255.0         0.0.0.0         Disabled ♥         192.168.2.1         -       192.168.2.201         Show Client         Disabled ♥         00000000000         Reset |

10. Wait for refreshing web page.

| Wireless LAN Series                                                                                                    |                                                                                                    |  |
|----------------------------------------------------------------------------------------------------|----------------------------------------------------------------------------------------------------|--|
| Site contents:<br>Wizard<br>Operation Mode<br>Wireless<br>TCP/IP<br>LAN Interface<br>WAN Interface<br>Firewall<br>Management<br>Reboot | Change setting successfully!<br>Please wait a while for refreshing webpage.<br>If IP address was modified, you have to re-connect the WebServer<br>with the new address. |  |

#### 11. Use "WDS Settings" page to configure WDS.

|                                                                                                    | Wireless LAN Series                                                                                                    |
|----------------------------------------------------------------------------------------------------|----------------------------------------------------------------------------------------------------|
| Site contents:<br>Wizard<br>Operation Mode<br>Badenced Settings<br>Secons control<br>WDSS control<br>WDSS contro | WDS Settings         Wireless Distribution System uses wireless media to communicate with other APs, like the Ethernet does. To do this, you must set these APs in the same channel and set MAC address of other APs which you want to communicate with in the table and the mable the WDS.         Enable WDS         Add WDS AP:       MAC Address         Apply Changes       Reset         Show Statistice         Current WDS AP List:         Delete Selected       Delete All |

12. Enable WDS function and add the BSSID of DEV1 to "Current WDS AP List".

|                                                                                                    | Wireless LAN Series                                                                                                    |
|----------------------------------------------------------------------------------------------------|----------------------------------------------------------------------------------------------------|
| Site contents:<br>Wizard<br>Operation Mode<br>Wireless<br>Stadvanced Settings<br>Security<br>Security<br>Secur | WDS Settings         Wireless Distribution System uses wireless media to communicate with other APs, like the Ethernet does. To do this, you must set these APs in the same channel and stat MAC address of other APs which you want to communicate with in the table and then enable the WDS.         Image: Transformed communication of the table and the enable the WDS.         Image: Transformed communication of the table and the enable the WDS.         Image: Transformed communication of the table and the enable the WDS.         Image: Transformed communication of the table and the enable the WDS.         Image: Transformed communication of the table and the enable the WDS.         Image: Transformed communication of the table and the enable the WDS.         Image: Transformed communication of the table and the enable the WDS.         Image: Transformed communication of the table and the enable the WDS.         Image: Transformed communication of the table and the enable the WDS.         Image: Transformed communication of the table and the enable the WDS.         Image: Transformed communication of table of table o |

13. Use the "Status" page to check the settings.

|                     | Wireless LAN Series     |                                             |
|---------------------|-------------------------|---------------------------------------------|
|                     |                         |                                             |
|                     | This page shows the cur | rrent status and some basic settings of the |
| Site contents:      | device.                 |                                             |
| 🕒 Wizard            |                         |                                             |
| Coperation Mode     |                         |                                             |
| 🔁 Wireless          | System                  |                                             |
|                     | Uptime                  | Oday:1h:46m:9s                              |
| 🛅 Firewall          | Free Memory             | 2136 kB                                     |
| Management          | Firmware Version        | v1.2.1                                      |
| 💾 Status            | Webpage Version         | v1.2.1                                      |
|                     | Wireless Configuratio   | n                                           |
|                     | Mode                    | AP+WDS - Bridge                             |
|                     | Band                    | 2.4 GHz (B+G)                               |
| Log                 | SSID                    | ZPlus-G120-DEV2                             |
| Save/Reload Setting | Channel Number          | 11                                          |
| Password            | Encryption              | Disabled(AP), Disabled(WDS)                 |
| 🗳 Reboot            | BSSID                   | 00:00:00:04:26:92                           |
|                     | Associated Clients      | 2                                           |
|                     | Power(OFDM/G)           | 100mW                                       |
|                     | Power(CCK/B)            | 250mW                                       |
|                     | TCP/IP Configuration    |                                             |
|                     | Attain IP Protocol      | Fixed IP                                    |
|                     | IP Address              | 192.168.2.202                               |
|                     | Subnet Mask             | 255.255.255.0                               |
|                     | Default Gateway         | 0.0.0.0                                     |
|                     | DHCP Server             | Disabled                                    |
| me                  | MAC Address             | 00:00:00:04:26:92                           |

#### Configure DEV3:

1. Access the web server (http://192.168.2.254) of device from the Ethernet port. Caution

If you configure multiple devices in the same PC, since the devices have the same default IP address but different MAC addresses, it may cause you not able to access the web server of device. If the situation happens, please try to clean the ARP table of your PC by DOS command "arp –d" then you can access the web server of device using the default IP address.

2. Use "LAN Interface" page to set the IP address of LAN interface and disable DHCP server.

|                                                                                                    | Wireless                                                                                                    | LAN Series                                                                                                    |
|----------------------------------------------------------------------------------------------------|----------------------------------------------------------------------------------------------------|----------------------------------------------------------------------------------------------------|
| Site contents:<br>Site contents:<br>Vizard<br>Operation Mode<br>Wireless<br>TCP/IP                                                                                                    | LAN Interface Setup<br>This page is used to configure the parameters for local area network which connects to<br>the device. Here you may change the setting for IP addresss, subnet mask, DHCP,<br>etc |                                                                                                    |
| Wireless         Image: Construction of the sector of the sector of th | IP Address:<br>Subnet Mask:<br>Default Gateway:<br>DHCP:<br>DHCP Client Range:<br>802.1d Spanning Tree:<br>Clone MAC Address:<br>Apply Changes                                                          | 192.168.2.203<br>255.255.255.0<br>0.0.0<br>Disabled<br>192.168.2.102 - 192.168.2.254 Show Client<br>Disabled<br>000000000000<br>Reset |

3. Wait for refreshing web page.

| Wireless LAN Series                                                                                                    |                                                                                                    |  |  |
|----------------------------------------------------------------------------------------------------|----------------------------------------------------------------------------------------------------|--|--|
| Site contents:<br>Wizard<br>Geration Mode<br>Wireless<br>TCP/IP<br>LAN Interface<br>WAN Interface<br>Firewall<br>Management<br>Reboot | Change setting successfully!<br>Please wait a while for refreshing webpage.<br>If IP address was modified, you have to re-connect the WebServer<br>with the new address. |  |  |

4. Access the web server by new IP address "192.168.2.203" then use "Basic Settings" page to change SSID and CHANNEL.

|                                                                                                    | Wireless LAN Series                                                                                                    |                |
|----------------------------------------------------------------------------------------------------|----------------------------------------------------------------------------------------------------|----------------|
| Site contents:<br>Wizard<br>Operation Mode<br>Wireless<br>Wireless<br>Basic Settings<br>Advanced Settings | Wireless Basic Settings<br>This page is used to configure the parameters for wireless LAN clients which r<br>connect to your Access Point. Here you may change wireless encryption setti<br>well as wireless network parameters.                                                                                                    | nay<br>ings as |
| E Security<br>B Access Control<br>B WDS settings<br>E Site Survey<br>Firewall<br>Management<br>Reboot     | □ Disable Wireless LAN Interface         Band:       2.4 GHz (B+G) ▼         Mode:       AP ▼         Mode:       Infrastructure ▼         SSID:       ZPlus-G192-DEV3         Channel Number:       5 ▼         Associated Clients:       Show Active Clients         Enable Mac Clone (Single Ethernet Client)         Apply Changes       Reset |                |

5. Use the "Status" page to check the settings.

| · · · · · · · ·       | Wireles                                                                   | s LAN Series      |  |
|-----------------------|---------------------------------------------------------------------------|-------------------|--|
| Site contents:        | This page shows the current status and some basic settings of the device. |                   |  |
| Wireless              | System                                                                    |                   |  |
|                       | Untime                                                                    | 0day:1b:26m:28s   |  |
| 🛁 Firewall            | Free Memory                                                               | 1912 kB           |  |
| - 🔁 Management        | Firmware Version                                                          | v1.2.1            |  |
| Status                | Webpage Version                                                           | v1.2.1            |  |
|                       | Wireless Configuratio                                                     | n                 |  |
| G Time Zone           | Mode                                                                      | AP - Bridge       |  |
| E Log                 | Band                                                                      | 2.4 GHz (B+G)     |  |
| 🛛 📴 Upgrade Firmware  | SSID                                                                      | ZPlus-G192-DEV3   |  |
| 📑 Save/Reload Setting | Channel Number                                                            | 5                 |  |
| Password              | Encryption                                                                | Disabled          |  |
| E Reboot              | BSSID                                                                     | 00:00:aa:bb:dd:91 |  |
|                       | Associated Clients                                                        | 0                 |  |
|                       | Power(OFDM/G)                                                             | 100mW             |  |
|                       | Power(CCK/B)                                                              | 250mW             |  |
|                       | TCP/IP Configuration                                                      |                   |  |
|                       | Attain IP Protocol                                                        | Fixed IP          |  |
|                       | IP Address                                                                | 192.168.2.203     |  |
|                       | Subnet Mask                                                               | 255.255.255.0     |  |
|                       | Default Gateway                                                           | 0.0.0.0           |  |
|                       | DHCP Server                                                               | Disabled          |  |
|                       | MAC Address                                                               | 00:00:aa:bb:dd:91 |  |

Configure DEV4:

#### 1. Access the web server (http://192.168.2.254) of device from the Ethernet port.

#### **Caution**

If you configure multiple devices in the same PC, since the devices have the same default IP address but different MAC addresses, it may cause you unable to access the web server of device. If the situation happens, please try to clean the ARP table of your PC by DOS command "arp –d" then you can access the web server of device using the default IP address.

2. Use Wizard page to setup device.

| Zinwell WLAN AP Webser                                                                                                    | ver                                                                                                    |
|----------------------------------------------------------------------------------------------------|----------------------------------------------------------------------------------------------------|
| File Edit View Favorites 1                                                                                                    | rools Help                                                                                                    |
| 🕒 Back - 🐑 - 💌 🕻                                                                                                    | 🛐 🏠 🔎 Search 🤸 Favorites 🚱 😥 - 嫨 🔯 - 🛄 🇱 🕍 🚺                                                                                                    |
| Address 🕘 http://192.168.2.254/                                                                                                    | 'home.asp                                                                                                    |
|                                                                                                    | Wireless LAN Series                                                                                                    |
|                                                                                                    |                                                                                                    |
| Site contents:                                                                                                    | Setup Wizard                                                                                                    |
| <ul> <li>Wizard</li> <li>Operation Mode</li> <li>Wireless</li> <li>TCP/IP</li> <li>TCP/IP</li> <li>Management</li> <li>E Reboot</li> </ul> | The setup wizard will guide you to configure access point for first time. Please follow<br>the setup wizard step by step.<br>Welcome to Setup Wizard.<br>The Wizard will guide you the through following steps. Begin by clicking on<br>Next.<br>1. Setup Operation Mode<br>2. Choose your Time Zone<br>3. Setup LAN Interface<br>4. Setup UAN Interface<br>5. Wireless LAN Setting<br>5. Wireless Security Setting |

3. Press "Next>>" button then set the "Operation Mode" to "Wireless ISP" mode.

| Site contents:<br>Vizard<br>Operation Mode<br>Operation Mode<br>TCP/IP<br>TCP/IP<br>Firewall<br>Management<br>Reboot | <ol> <li>Operation</li> <li>You can setup different function.</li> </ol> | on Mode                                                                                                    |
|----------------------------------------------------------------------------------------------------|--------------------------------------------------------------------------|----------------------------------------------------------------------------------------------------|
|                                                                                                    | ○ Router:                                                                | In this mode, the device is supposed to connect to internet via<br>ADSL/Cable Modern. The NAT is enabled and PCs connected<br>with WLAN share the same IP to ISP through WAN port. The<br>connection type can be setup in WAN page by using PPPOE,<br>DHCP client, PPTP client or static IP. 172.1.1.1 is the default<br>static IP address for WAN port                |
|                                                                                                    | 🔘 Bridge:                                                                | In this mode, the ethernet port and wireless interface are bridged<br>together and NAT function is disabled. All the WAN related<br>function and firewall are not supported.                                                                                                    |
|                                                                                                    | ⊙ Wireless ISP:                                                          | In this mode, the wireless client will connect to ISP access point.<br>The NAT is enabled and PCs connecting with the ethernet port<br>share the same IP to ISP through wireless LAN. You must set<br>the wireless to client mode and connect to the ISP AP. The<br>connection type can be setup in WAN page by using PPPOE,<br>DHCP client, PPTP client or static IP. |

4. Press "Next>>" button then disable "Time Zone" function.

| Site contents:                                                                              | 2. Time Zone Setting                                                          |                       |
|---------------------------------------------------------------------------------------------|-------------------------------------------------------------------------------|-----------------------|
| Generation Mode<br>Operation Mode<br>Vireless<br>TCP/IP<br>Firewall<br>Management<br>Reboot | You can maintain the system time by synchronizing with a pub<br>the Internet. | olic time server over |
|                                                                                             | Enable NTP client update                                                      |                       |
|                                                                                             | Time Zone<br>Select : (GMT-08:00)Pacific Time (US & Canada); Tijue            | ana                   |
|                                                                                             | NTP server : 192.5.41.41 - North America                                      |                       |
|                                                                                             | NTP server : 192.5.41.41 - North America                                      |                       |

5. Press "Next>>" button then set the IP address of LAN interface.

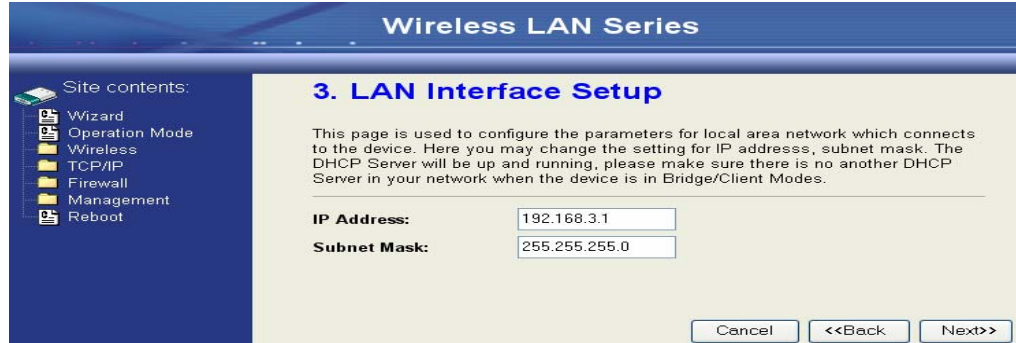

6. Press "Next>>" button then select the "DHCP Client" for "WAN Access

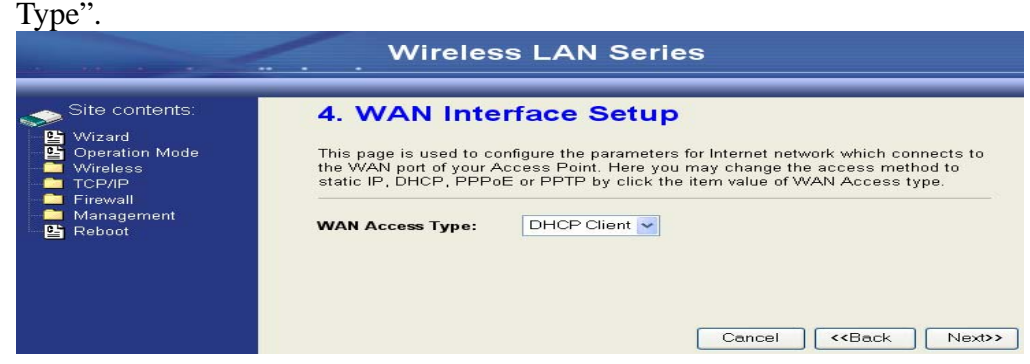

7. Press "Next>>" button then select the "Client" for "mode" and change the SSID to "ZPlus-G120-DEV4".

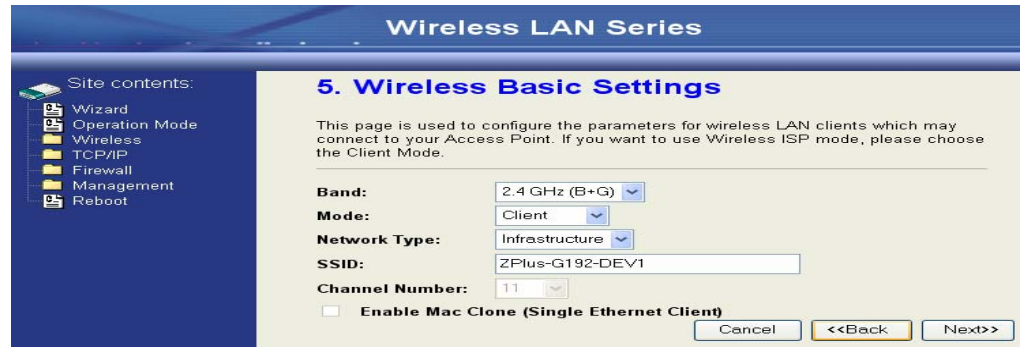

8. Press "Next>>" button then select "None" for "Encryption" then press "Finished" button.

|                                                                                         | Wireless LAN Series                                                                                                    |
|-----------------------------------------------------------------------------------------|----------------------------------------------------------------------------------------------------|
| Site contents:<br>Wizard<br>Operation Mode<br>TCP/IP<br>Firewall<br>Rangement<br>Reboot | 6. Wireless Security Setup This page allows you setup the wireless security. Turn on WEP or WPA by using Encryption Keys could prevent any unauthorized access to your wireless network. Encryption: None  Cancel <back finished<="" td=""></back> |

9. Wait for refreshing web page.

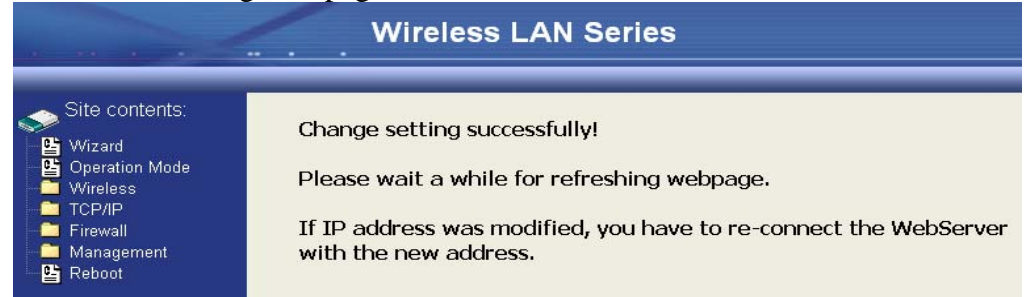

10. Change the IP address of your PC to 192.168.3.x then access the web server by the new IP address "192.168.3.1" and use "Status" page check the setting.

|                           | Wireles                | s LAN Series                   |  |  |
|---------------------------|------------------------|--------------------------------|--|--|
|                           | • •                    |                                |  |  |
|                           | opume                  | 00ay. 11.4011.415              |  |  |
| Site contents:            | Free Memory            | 1292 kB                        |  |  |
| Wizard                    | Firmware Version       | v1.2.1                         |  |  |
| Coperation Mode           | Webpage Version        | v1.2.1                         |  |  |
| - Wireless                | Wireless Configuration |                                |  |  |
|                           | Mode                   | Infrastructure Client - Router |  |  |
| - 📴 LAN Interface         | Band                   | 2.4 GHz (B+G)                  |  |  |
| 🖳 🔛 WAN Interface         | SSID                   | ZPlus-G192-DEV1                |  |  |
| Firewall                  | Channel Number         | 11                             |  |  |
| Management                | Encryption             | Disabled                       |  |  |
| Status                    | BSSID                  | 00:00:00:04:27:28              |  |  |
|                           | State                  | Connected                      |  |  |
| G Time Zone               | RSSI                   | 0                              |  |  |
| Log                       | TCP/IP Configuration   |                                |  |  |
| 🛛 📴 Upgrade Firmware      | Attain IP Protocol     | Fixed IP                       |  |  |
| 🚽 🖳 📴 Save/Reload Setting | IP Address             | 192.168.3.1                    |  |  |
| Password                  | Subnet Mask            | 255.255.255.0                  |  |  |
| 🕒 🕒 Reboot                | Default Gateway        | 192.168.3.1                    |  |  |
|                           | DHCP Server            | Enabled                        |  |  |
|                           | MAC Address            | 00:00:aa:bb:dd:92              |  |  |
|                           | WAN Configuration      |                                |  |  |
|                           | Attain IP Protocol     | DHCP                           |  |  |
|                           | IP Address             | 192.168.2.5                    |  |  |
|                           | Subnet Mask            | 255.255.255.0                  |  |  |
|                           | Default Gateway        | 192.168.2.254                  |  |  |
|                           | MAC Address            | 00:00:aa:bb:dd:91              |  |  |

11. If the "State" of "Wireless Configuration" is not "Connected" or you want to refresh the "RSSI ", please use "Site Survey" page to re-connect a AP.

| Site contents:<br>Wizard<br>Operation Mode<br>Wireless | Wireless Si<br>This page provides too<br>found, you could choos | te Survey         | network. I<br>ally when | f any A<br>client r | ccess Po<br>node is er | int or IE<br>nabled. | ISS is |
|--------------------------------------------------------|-----------------------------------------------------------------|-------------------|-------------------------|---------------------|------------------------|----------------------|--------|
| Advanced Settings                                      | SSID                                                            | BSSID             | Channel                 | Туре                | Encrypt                | Signal               | Sele   |
| Access Control                                         | ZPlus-G192-DEV1                                                 | 00:00:00:04:27:28 | 11 (B+G)                | AP                  | no                     | 100                  | ۲      |
| VVDS settings                                          | Mercy_CA_SSID                                                   | 00:0d:14:00:80:18 | 9 (B+G)                 | AP                  | no                     | 100                  | C      |
| TCP/IP                                                 | Zinwell                                                         | 00:05:9e:80:01:f8 | 1 (B)                   | AP                  | no                     | 81                   | C      |
| LAN Interface                                          | ZPlus-G192-DEV2                                                 | 00:00:00:04:26:92 | 11 (B+G)                | AP                  | no                     | 81                   | C      |
| Firewall                                               | default                                                         | 00:0f:3d:3d:89:62 | 6 (B+G)                 | AP                  | no                     | 75                   | C      |
| Management                                             | linksys                                                         | 00:06:25:d7:c3:97 | 6 (B+G)                 | AP                  | no                     | 67                   | C      |
| Status<br>Statistics                                   | ZPlus-G192                                                      | 00:aa:ee:ff:99:01 | 11 (B+G)                | AP                  | no                     | 63                   | C      |
| DDNS                                                   | ZPlus-G192-mike-cli                                             | 00:00:00:04:27:01 | 2 (B+G)                 | AP                  | no                     | 52                   | C      |
| Time Zone                                              | G192-wds2                                                       | 00:00:00:04:26:93 | 11 (B+G)                | AP                  | no                     | 50                   | C      |
| Upgrade Firmware                                       | DFC-test                                                        | 00:05:9e:80:46:3b | 1 (B)                   | AP                  | no                     | 35                   | 0      |
| Save/Reload Setting                                    | G192-wds1                                                       | 00:00:00:04:26:88 | 11 (B+G)                | AP                  | no                     | 21                   | C      |

#### Configure DEV5:

1. Access the web server (http://192.168.2.254) of device from the Ethernet port. Caution

If you configure multiple devices in the same PC, since the devices have the same default IP address but different MAC addresses, it may cause you unable to access the web server of device. If the situation happens, please try to clean the ARP table of your PC by DOS command "arp –d" then you can access the web server of device using the default IP address.

2. Use Wizard page to setup device.

| Zinwell WLAN AP Webserv                              | ver l                                                                                                    |
|------------------------------------------------------|----------------------------------------------------------------------------------------------------|
| File Edit View Favorites T                           | iools Help                                                                                                    |
| 🕒 Back - 🕥 - 💌 🕻                                     | 🔰 🏠 🔎 Search 🤺 Favorites 🤣 🍛 - 🌺 🔯 - 🛄 🎇 🕍 📓                                                                                                    |
| Address 🚳 http://192.168.2.254/                      | home.asp                                                                                                    |
|                                                      | Wireless LAN Series                                                                                                    |
| Site contents:                                       | Setup Wizard The setup wizard will guide you to configure access point for first time. Please follow                                                                                                    |
| ⊡ Wireless<br>⊡ TCP/IP<br>⊡ Firewall<br>⊡ Management | the setup wizard step by step.<br>—<br>Welcome to Setup Wizard.                                                                                                    |
| –≌ Reboot                                            | The Wizard will guide you the through following steps. Begin by clicking on<br>Next.<br>1. Setup Operation Mode<br>2. Choose your Time Zone<br>3. Setup LAN Interface<br>4. Setup WAN Interface<br>5. Wireless LAN Setting<br>6. Wireless Security Setting<br>Next>> |

3. Press "Next>>" button then set the "Operation Mode" to "Wireless ISP" mode.

|                                                                                                 | Wirel                                                                                                    | ess LAN Series                                                                                                    |  |  |  |
|-------------------------------------------------------------------------------------------------|----------------------------------------------------------------------------------------------------|----------------------------------------------------------------------------------------------------|--|--|--|
| Site contents:<br>Wizard<br>Deration Mode<br>Wireless<br>TCP/IP<br>Firewall<br>Reboot<br>Reboot | <ol> <li>Operation Mode</li> <li>You can setup different modes to LAN and WLAN interface for NAT and bridging<br/>function.</li> </ol> |                                                                                                    |  |  |  |
|                                                                                                 | O Router:                                                                                                    | In this mode, the device is supposed to connect to internet via<br>ADSL/Cable Modem. The NAT is enabled and PCs connected<br>with WLAN share the same IP to ISP through WAN port. The<br>connection type can be setup in WAN page by using PPPOE,<br>DHCP client, PPTP client or static IP. 172.1.1.1 is the default<br>static IP address for WAN port                 |  |  |  |
|                                                                                                 | Bridge:                                                                                                    | In this mode, the ethernet port and wireless interface are bridged<br>together and NAT function is disabled. All the WAN related<br>function and firewall are not supported.                                                                                                    |  |  |  |
|                                                                                                 | ○ Wireless ISP:                                                                                                    | In this mode, the wireless client will connect to ISP access point.<br>The NAT is enabled and PCs connecting with the ethernet port<br>share the same IP to ISP through wireless LAN. You must set<br>the wireless to client mode and connect to the ISP AP. The<br>connection type can be setup in WAN page by using PPPOE,<br>DHCP client, PPTP client or static IP. |  |  |  |

4. Press "Next>>" button then disable "Time Zone" function.

| Site contents:<br>Vizard<br>Operation Mode<br>Vireless<br>TCP/IP<br>Firewall<br>Management<br>Reboot | 2. Time                       | Zone Setting                                                          |
|----------------------------------------------------------------------------------------------------|-------------------------------|-----------------------------------------------------------------------|
|                                                                                                    | You can mair<br>the Internet. | ntain the system time by synchronizing with a public time server over |
|                                                                                                    | Time Zone<br>Select :         | (GMT-08:00)Pacific Time (US & Canada); Tijuana                        |
|                                                                                                    | NTP server :                  | 192.5.41.41 - North America                                           |

5. Press "Next>>" button then set the IP address of LAN interface.

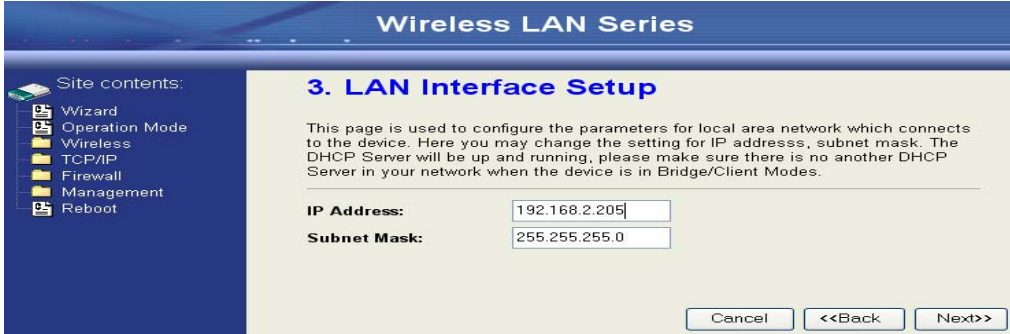

6. Press "Next>>" button then select the "Client" for "mode" and change the SSID to "ZPlus-G120-DEV5".

|                                                                                                    |                                                                                                    | ess LAN Series                                                                                                    |
|----------------------------------------------------------------------------------------------------|----------------------------------------------------------------------------------------------------|----------------------------------------------------------------------------------------------------|
| Site contents:<br>Wizard<br>Deparation Mode<br>Wireless<br>TCP/IP<br>Firewall<br>Management<br>Reboot | 5. Wireless<br>This page is used to<br>connect to your Acc<br>the Client Mode.<br>Band:<br>Mode:<br>Network Type:<br>SSID:<br>Channel Number: | S Basic Settings<br>configure the parameters for wireless LAN clients which may<br>ess Point. If you want to use Wireless ISP mode, please choose<br>2.4 GHz (B+G)<br>Client<br>Infrastructure<br>ZPlus-G192-DEV2<br>11<br>Cone (Single Ethernet Client)<br>Cancel<br>< <back next="">&gt;</back> |

7. Press "Next>>" button then select "None" for "Encryption" then press "Finished" button.

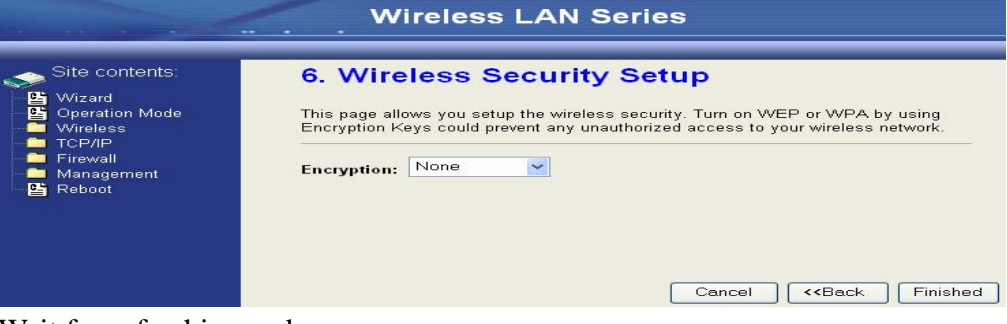

8. Wait for refreshing web page.

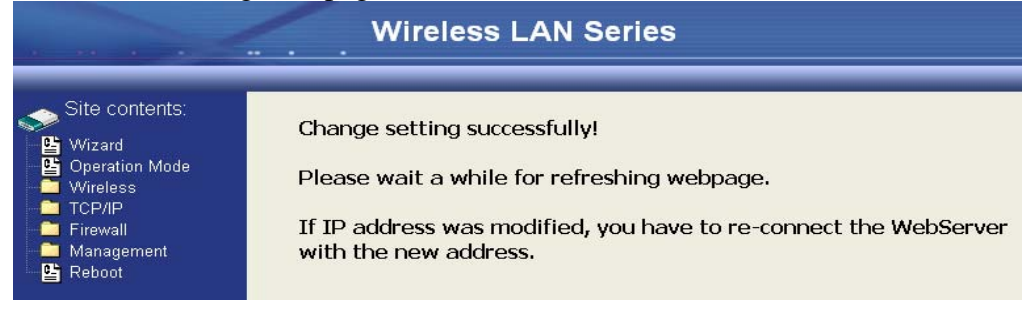

9. Access the web server by the new IP address "192.168.2.205" and use "LAN Interface" page to disable DHCP Server.

| a second                                                                                                    | Wireless                                                                                                    | LAN Series                                                                                                    |
|----------------------------------------------------------------------------------------------------|----------------------------------------------------------------------------------------------------|----------------------------------------------------------------------------------------------------|
| Site contents:<br>Wizard<br>Operation Mode<br>Wireless<br>LAN Interface<br>WAN Interface<br>WAN Interface<br>Management<br>Reboot | LAN Interface<br>This page is used to config<br>the device. Here you may<br>etc.<br>IP Address:<br>Subnet Mask:<br>Default Gateway:<br>DHCP:<br>DHCP Client Range:<br>802.1d Spanning Tree:<br>Clone MAC Address: | Setup<br>pure the parameters for local area network which connects to<br>change the setting for IP addresss, subnet mask, DHCP,<br>192.158.2.205<br>255.255.255.0<br>0.0.0<br>Disabled<br>192.168.2.1 - 192.168.2.204 Show Client<br>Disabled<br>000000000000<br>Reset |
| Wait for refreshing                                                                                                    | webpage.                                                                                                    |                                                                                                    |
|                                                                                                    | Wireless L                                                                                                    | AN Series                                                                                                    |

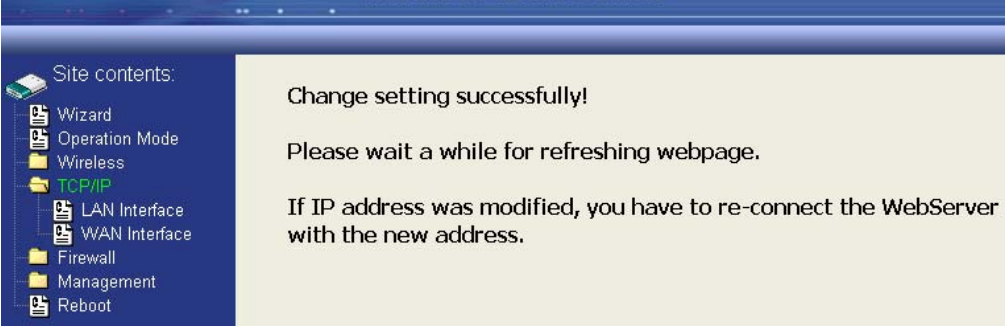

#### 11. Use "State" page to check setting.

10.

|                                                                                     | Wireles                           | s LAN Series                                |  |  |  |
|-------------------------------------------------------------------------------------|-----------------------------------|---------------------------------------------|--|--|--|
| Site contents:                                                                      | This page shows the cu<br>device. | rrent status and some basic settings of the |  |  |  |
|                                                                                     | System                            |                                             |  |  |  |
| Firewall                                                                            | Uptime                            | Odav:2h:56m:6s                              |  |  |  |
| - Management                                                                        | Free Memory                       | 1520 kB                                     |  |  |  |
| 🕒 🕒 Status                                                                          | Firmware Version                  | v1.2.1                                      |  |  |  |
| 🚽 📴 Statistics                                                                      | Webpage Version                   | v1.2.1                                      |  |  |  |
| DDNS<br>- M Time Zone<br>- M Log<br>- M Dggrade Firmware<br>- M Save/Reload Setting | Wireless Configuration            |                                             |  |  |  |
|                                                                                     | Mode                              | Infrastructure Client - Bridge              |  |  |  |
|                                                                                     | Band                              | 2.4 GHz (B+G)                               |  |  |  |
|                                                                                     | SSID                              | ZPlus-G192-DEV2                             |  |  |  |
| Bassword                                                                            | Channel Number                    | 11                                          |  |  |  |
| Behoot                                                                              | Encryption                        | Disabled                                    |  |  |  |
|                                                                                     | BSSID                             | 00:00:00:04:26:92                           |  |  |  |
|                                                                                     | State                             | Connected                                   |  |  |  |
|                                                                                     | RSSI                              | 0                                           |  |  |  |
|                                                                                     | TCP/IP Configuration              |                                             |  |  |  |
|                                                                                     | Attain IP Protocol                | Fixed IP                                    |  |  |  |
|                                                                                     | IP Address                        | 192.168.2.205                               |  |  |  |
|                                                                                     | Subnet Mask                       | 255.255.255.0                               |  |  |  |
|                                                                                     | Default Gateway                   | 0.0.0.0                                     |  |  |  |
|                                                                                     | DHCP Server                       | Disabled                                    |  |  |  |
|                                                                                     | MAC Address                       | 00:00:aa:bb:dd:91                           |  |  |  |

12. If the "State" of "Wireless Configuration" is not "Connected" or you want to refresh the "RSSI ", please use "Site Survey" page to re-connect a AP.

| Contents:<br>ard<br>ration Mode<br>dess<br>Basic Settings | Wireless S<br>This page provides to<br>found, you could cho | ite Survey<br>ol to scan the wireless<br>ose to connect it manu | network.<br>ally when | lf any A<br>client r | Access Po<br>node is er | int or IE<br>nabled. | ISS is |
|-----------------------------------------------------------|-------------------------------------------------------------|-----------------------------------------------------------------|-----------------------|----------------------|-------------------------|----------------------|--------|
| Advanced Settings<br>Security                             | SSID                                                        | BSSID                                                           | Channel               | Туре                 | Encrypt                 | Signal               | Select |
| Access Control                                            | Mercy_CA_SSID                                               | 00:0d:14:00:80:18                                               | 9 (B+G)               | AP                   | no                      | 100                  | 0      |
| settings                                                  | ZPlus-G192-DEV1                                             | 00:00:00:04:27:28                                               | 11 (B+G)              | AP                   | no                      | 100                  | 0      |
| TCP/IP<br>Firewall                                        | ZPlus-G192-DEV2                                             | 00:00:00:04:26:92                                               | 11 (B+G)              | AP                   | no                      | 84                   | ۲      |
|                                                           | default                                                     | 00:0f:3d:3d:89:62                                               | 6 (B+G)               | AP                   | no                      | 81                   | 0      |
|                                                           | Zinwell                                                     | 00:05:9e:80:01:f8                                               | 1 (B)                 | AP                   | no                      | 80                   | 0      |
|                                                           | ZPlus-G192                                                  | 00:aa:ee:ff:99:01                                               | 11 (B+G)              | AP                   | no                      | 63                   | 0      |
|                                                           | linksys                                                     | 00:06:25:d7:c3:97                                               | 6 (B+G)               | AP                   | no                      | 61                   | 0      |
|                                                           | ZPlus-G192-mm                                               | 00:00:00:04:27:01                                               | 2 (B+G)               | AP                   | no                      | 52                   | 0      |
|                                                           | G192-wds2                                                   | 00:00:00:04:26:93                                               | 11 (B+G)              | AP                   | no                      | 41                   | 0      |
|                                                           | DFC-test                                                    | 00:05:9e:80:46:3b                                               | 1 (B)                 | AP                   | no                      | 29                   | 0      |
|                                                           | G192-wds1                                                   | 00:00:00:04:26:88                                               | 11 (B+G)              | AP                   | no                      | 23                   | 0      |
|                                                           | 3E-PRINTER                                                  | 00:0c:6e:c1:9b:11                                               | 7 (B+G)               | AP                   | ves                     | 18                   | 0      |

### **Basic Settings**

|                                                                                                    | Wirele                                                                                                    | ss LAN Series                                                                                                    |
|----------------------------------------------------------------------------------------------------|----------------------------------------------------------------------------------------------------|----------------------------------------------------------------------------------------------------|
| Site contents:<br>Vizard<br>Operation Mode<br>Vireless<br>Advanced Settings<br>Security<br>Content<br>Vireless<br>Security<br>Security<br>Security<br>MDS settings<br>Site Survey<br>TCP/IP<br>Firewall<br>Management<br>Reboot | Wireless Ba<br>This page is used to co<br>connect to your Access<br>well as wireless network<br>Disable Wireless<br>Band:<br>Mode:<br>Network Type:<br>SSID:<br>Channel Number:<br>Associated Clients:<br>Enable Mac Clients | Asic Settings<br>onfigure the parameters for wireless LAN clients which may<br>s Point. Here you may change wireless encryption settings as<br>the parameters.<br><b>I LAN Interface</b><br>2.4 GHz (B+G)<br>AP<br>Infrastructure<br>ZPlus-G192<br>11<br>Show Active Clients<br>one (Single Ethernet Client) |
|                                                                                                    | Apply Changes                                                                                                    | Reset                                                                                                    |

#### **Disable Wireless LAN Interface**

Disable the wireless interface of device

#### Band:

The device supports 2.4GHz(B), 2.4GHz(G) and 2.4GHz(B+G) mixed modes.

#### Mode:

The radio of device supports different modes as following:

1. AP

The radio of device acts as an Access Point to serves all wireless clients to join a wireless local network.

2. Client

Support Infrastructure and Ad-hoc network types to act as a wireless adapter.

3. WDS

Wireless Distribution System, this mode serves as a wireless repeater, only devices with WDS function supported can connect to it, all the wireless clients can't survey and connect the device when the mode is selected.

4. AP+WDS

Support both AP and WDS functions, the wireless clients and devices with WDS function supported can survey and connect to it.

#### Infrastructure:

This type requires the presence of 802.11b/g Access Point. All communication is done via the Access Point.

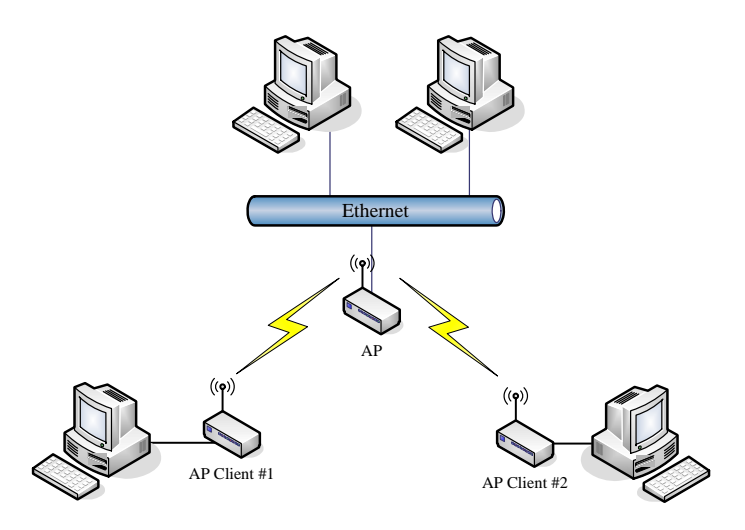

#### Ad Hoc:

This type provides a peer-to-peer communication between wireless stations. All the communication is done from Client to Client without any Access Point involved. Ad Hoc networking must use the same SSID and channel for establishing the wireless connection.

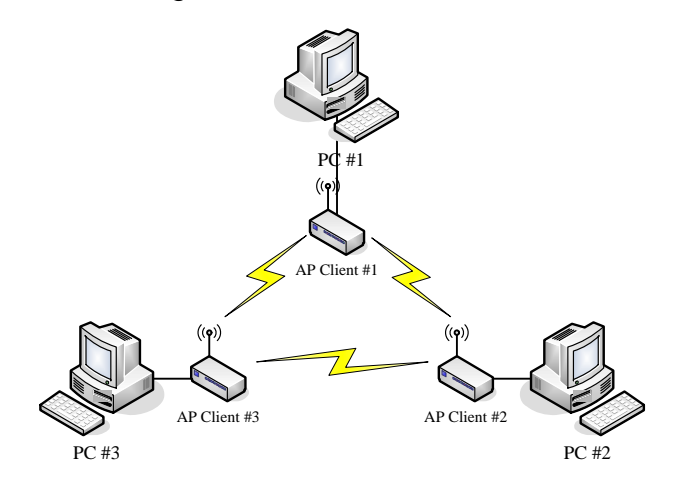

In client mode, the device can't support the Router mode function including Firewall and WAN settings.

#### SSID:

The SSID is a unique identifier that wireless networking devices use to establish and maintain wireless connectivity. Multiple access point/bridges on a network or sub-network can use the same SSID. SSIDs are case sensitive and can contain up to 32 alphanumeric characters. Do not include spaces in your SSID.

#### **Channel Number**

The following table is the available frequencies (in MHz) for the 2.4-GHz radio:

| Channel No. | Frequency | Country Domain                           |
|-------------|-----------|------------------------------------------|
| 1           | 2412      | Americas, EMEA, Japan, and China         |
| 2           | 2417      | Americas, EMEA, Japan, and China         |
| 3           | 2422      | Americas, EMEA, Japan, Israel, and China |
| 4           | 2427      | Americas, EMEA, Japan, Israel, and China |

| 5  | 2432 | Americas, EMEA, Japan, Israel, and China |
|----|------|------------------------------------------|
| 6  | 2437 | Americas, EMEA, Japan, Israel, and China |
| 7  | 2442 | Americas, EMEA, Japan, Israel, and China |
| 8  | 2447 | Americas, EMEA, Japan, Israel, and China |
| 9  | 2452 | Americas, EMEA, Japan, Israel, and China |
| 10 | 2457 | Americas, EMEA, Japan, and China         |
| 11 | 2462 | Americas, EMEA, Japan, and China         |
| 12 | 2467 | EMEA and Japan only                      |
| 13 | 2472 | EMEA and Japan only                      |
| 14 | 2484 | Japan only                               |

When set to "Auto", the device will find the least-congested channel for use.

### **Associated Client**

Show the information of active wireless client stations that connected to the device.

REMARK: Channels are used (CH1~CH11) by firmware controlled in U.S.A..